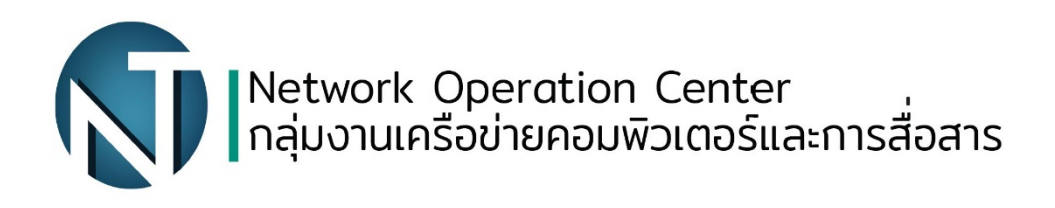

## วิธีใช้งาน VPN สำหรับลงชื่อเข้าใช้งานระบบ เครือข่ายภายในมหาวิทยาลัย

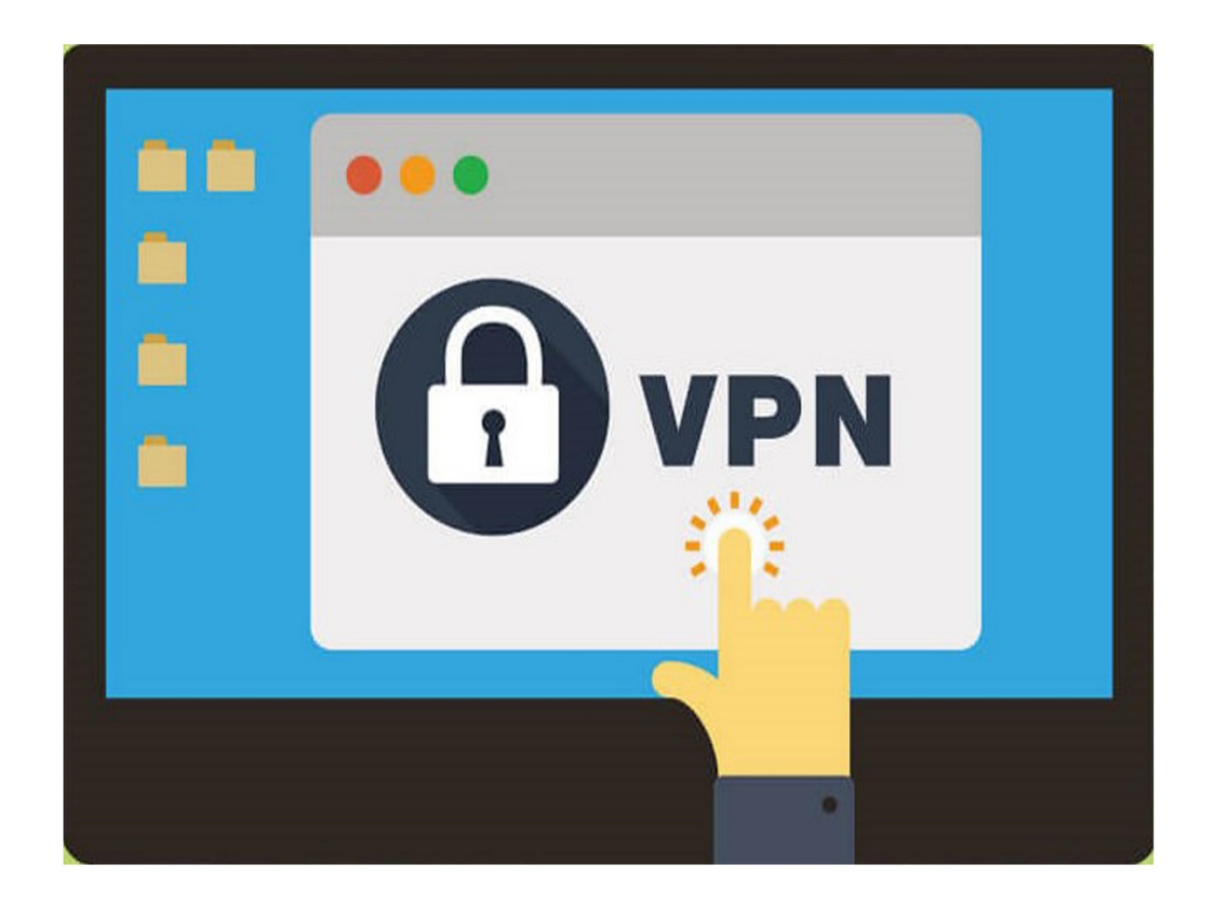

<mark>มีปัญหาในการเชื่อมต่อเครือข่าย เครือข่ายมีปัญหา</mark> กลุ่มงานเครือข่ายคอมพิวเตอร์และการสื่อสาร Ø2-665-3897

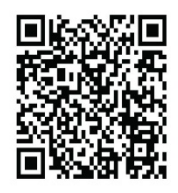

## <u>วิธีใช้งาน VPN สำหรับลงชื่อเข้าใช้งานระบบเครือข่ายภายในมหาวิทยาลัย</u>

VPN (virtual private network) หรือระบบเครือข่ายเสมือน คือการสร้างช่องทางเพื่อเข้าสู่เครือข่าย ส่วนตัว หรือเครือข่ายขององค์กรเพื่อใช้งานทรัพยากรณ์ภายในองค์กร ซึ่งมีประโยชน์กับสถานการณ์ WFH ในช่วงนี้

ระบบ VPN ของมหาวิทยาลัยเทคโนโลยีราชมงคลพระนคร มีอยู่ 2 ระบบคือระบบเดิมที่ใช้รูปแบบ การติดตั้งโปรแกรมเอเจ้นท์ เพื่อทำการเชื่อมต่อกับเซิร์ฟเวอร์นั้นก็คือ ระบบ sslvpn.rmutp.ac.th และอีก ระบบใช้ covidvpn.rmutp.ac.th โดยระบบนี้จะใช้วิธีการตั้งค่าการเชื่อมต่อในระบบปฏิบัติการที่เราใช้งานอยู่ ได้เลย และมีข้อดีคือสามารถใช้ได้เต็มตามความเร็วของอินเตอร์เน็ตที่ท่านใช้งานอยู่ ซึ่งขั้นตอนการใช้งานของ ทั้ง 2 ระบบ สามารถดูได้จาก ลิงค์และข้อมูลด้านล่างนี้ครับ

- การใช้งาน covidvpn.rmutp.ac.th
  - ขั้นตอนการใช้งาน COVIDVPN บน Windows 10
    - 1. กดที่แถบเมนู Start และกดที่หัวข้อ Settings

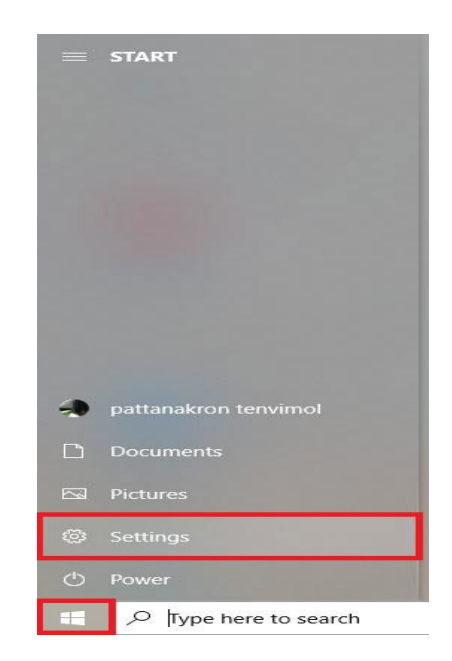

2. กดที่หัวข้อ Network & Internet ,Wi-Fi, airplane mode, VPN

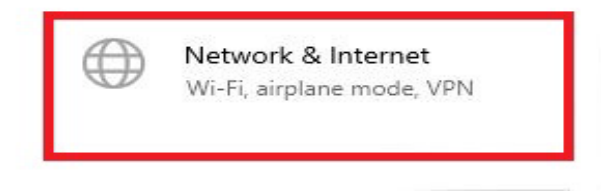

3. กดที่หัวข้อ VPN

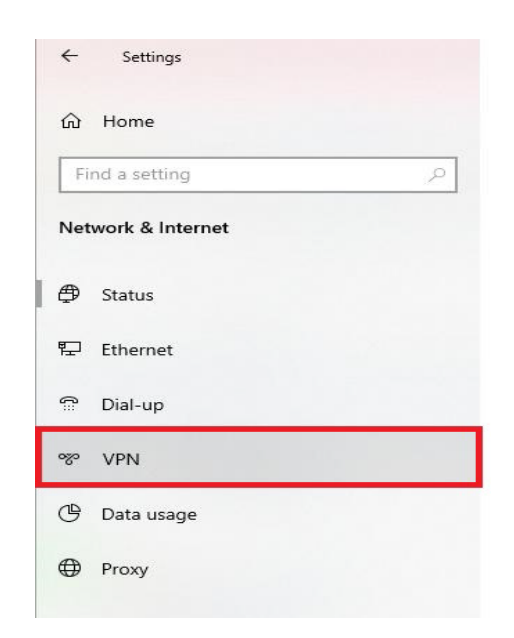

4. กดที่สัญลักษณ์ + add a VPN connection

| ← Settings         | - 🗆 X                                            |
|--------------------|--------------------------------------------------|
| යි Home            | VPN                                              |
| Find a setting     | + Add a VPN connection                           |
| Network & Internet |                                                  |
| ⊕ Status           | Advanced Options Allow VPN over metered networks |
| 記 Ethernet         | On On                                            |
| ි Dial-up          | Allow VPN while roaming                          |
| % VPN              |                                                  |
| 🕒 Data usage       | Related settings                                 |
| Proxy              | Change adapter options                           |
|                    | Change advanced sharing options                  |

- 5. ช่อง Connection name ให้พิมพ์ RMUTP
  - ช่อง Server name ให้พิมพ์ covidvpn.rmutp.ac.th
  - ช่อง VPN type ให้เลือกหัวข้อ point to point tunneling protocol (PPTP) หลังจากนั้น กด Save

- หากวินโดว์ที่ใช้งานเป็นวินโดว์ 10 แพทซ์อัพเดทเวอร์ชั่น 20H2 หรือสูงกว่าหรือหากใช้ งานโปรโตคอล PPTP ไม่ได้ ให้เปลี่ยนไปใช้งานโปรโตคอล L2TP/IPsec with preshared key โดยช่อง pre-shared key ให้ใส่คีย์คำว่า rmutp แทนการใช้งาน โปรโตคอลแบบ PPTP

| ← Setti | ngs                                            |   |      |          |
|---------|------------------------------------------------|---|------|----------|
|         | Add a VPN connection                           |   |      |          |
|         | VPN provider                                   |   |      |          |
|         | Windows (built-in)                             | ~ |      |          |
| 2       | Connection name                                |   |      |          |
|         | RMUTP                                          |   |      |          |
|         |                                                |   |      |          |
|         | Server name or address<br>Covidypn.rmutp.ac.th |   |      |          |
|         |                                                | _ |      |          |
|         | VPN type                                       | _ |      |          |
|         | Point to Point Tunneling Protocol (PPTP)       | ~ |      |          |
|         | Type of sign-in info                           |   |      |          |
|         | User name and password                         | ~ |      |          |
|         | User name (optional)                           |   |      |          |
|         |                                                |   |      |          |
|         | Password (ontional)                            |   |      |          |
|         |                                                |   |      |          |
|         |                                                |   |      |          |
|         |                                                |   | Save | e Cancel |

6. กด Connect เพื่อเชื่อมต่อ VPN COVID

 ใส่ User name และ Password แล้วกด OK เป็นการ login รหัสผ่าน ซึ่งอาจารย์– เจ้าหน้าที่–นักศึกษา ได้ลงทะเบียนจาก <u>RMUTP-Passport</u>

| $\leftarrow$ Settings |                    |                         |   | - 🗆 X  |  |
|-----------------------|--------------------|-------------------------|---|--------|--|
| යි Home               |                    | VPN                     |   |        |  |
| Find a setting        | م                  | + Add a VPN connection  | 1 |        |  |
| Network & Internet    |                    |                         |   |        |  |
|                       | Windows Security   |                         | × |        |  |
| 🖨 Status              | Sign in            |                         |   |        |  |
| 문 Ethernet            | User name          |                         |   | Cancel |  |
| 🛱 Dial-up             | Password           |                         |   |        |  |
| ∞ VPN                 | The user name or p | assword is incorrect.   |   |        |  |
| Proxy                 | ОК                 | Cancel                  |   |        |  |
|                       |                    | Allow VPN while roaming |   |        |  |
|                       |                    | On                      |   |        |  |
|                       |                    |                         |   |        |  |
|                       |                    | Related settings        |   |        |  |
|                       |                    | Change adapter options  |   |        |  |

 เมื่อเชื่อมต่อสำเร็จจะขึ้นว่า Connected และเมือต้องการยกเลิกการเชื่อมต่อกดที่ Disconnect.

| ← Settings         | ×                           |
|--------------------|-----------------------------|
| 命 Home             | VPN                         |
| Find a setting     | Add a VPN connection        |
| Network & Internet | DAUTO                       |
| Status             | Connected                   |
| 記 Ethernet         | Advanced options Disconnect |
| 8 p                |                             |

- ขั้นตอนการใช้งาน COVIDVPN บน Windows 8 และ Windows 8.1
  - 1. กดที่สัญลักษณ์เครือข่ายบน Taskbar มุมขวาด้านล่าง

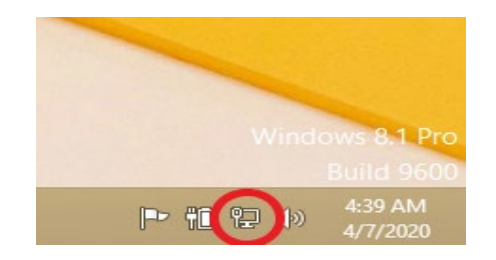

2. คลิกที่เมนู View Connection Settings

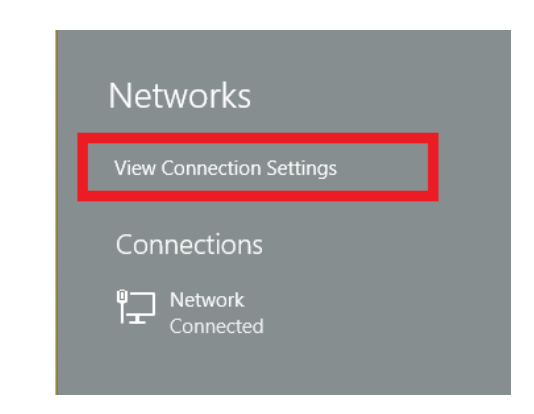

3. เมื่อขึ้นเมนู Network แล้ว ให้กดที่ + add a VPN Connection เพื่อตั้งค่า Covidvpn

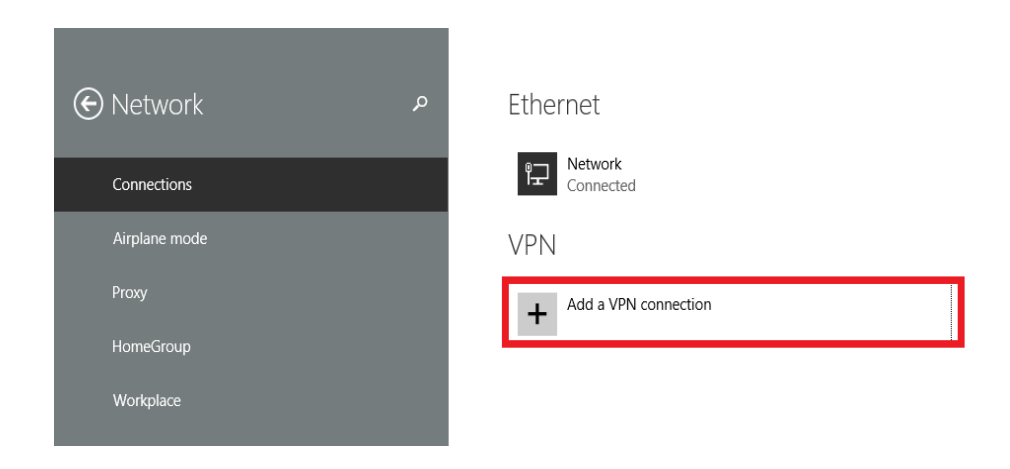

4. ตั้งค่า VPN ให้เข้ากับ covid.rmutp.ac.th ดังภาพตัวอย่าง

| Microsoft              | $\sim$ |  |  |
|------------------------|--------|--|--|
|                        |        |  |  |
| Connection name        |        |  |  |
| RMUTP                  |        |  |  |
|                        |        |  |  |
| erver name or address  | _      |  |  |
| covidvpn.rmutp.ac.th   | ×      |  |  |
| ivpe of sign-in info   |        |  |  |
| User name and nassword | ×      |  |  |
| oser name and password | •      |  |  |
|                        |        |  |  |
|                        |        |  |  |
|                        |        |  |  |
| assword (optional)     |        |  |  |
|                        | <br>_  |  |  |
|                        |        |  |  |

5. หลังจากตั้งค่า covidvpn เรียบร้อยแล้วจะขึ้นสัญลักษณ์ดังภาพตัวอย่าง ซึ่งเป็นการตั้ง ค่าเสร็จเรียบร้อย จากนั้นให้กกดปุ่ม Connect

| Networks                 |
|--------------------------|
| View Connection Settings |
| Connections              |
| 미국 Network<br>Connected  |
| RMUTP                    |
| Connect                  |
|                          |

 เมื่อกดปุ่ม Connect แล้ว Windows จะทำการถามถึง User name และ Password ให้ใส่ RMUTP Passport

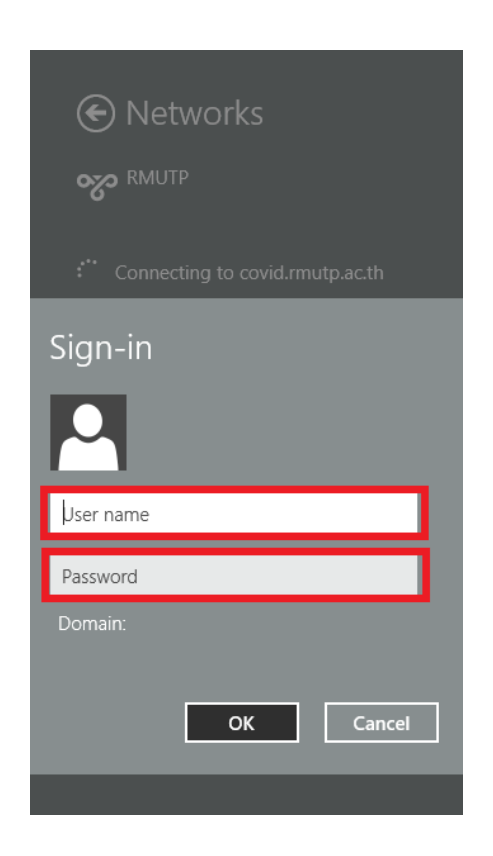

 เมื่อใส่ RMUTP Passport เสร็จเรียบร้อยแล้ว สัญลักษณ์ VPN จะขึ้นว่า Connected เป็นการเชื่อมต่อ covidvpn เรียบร้อย

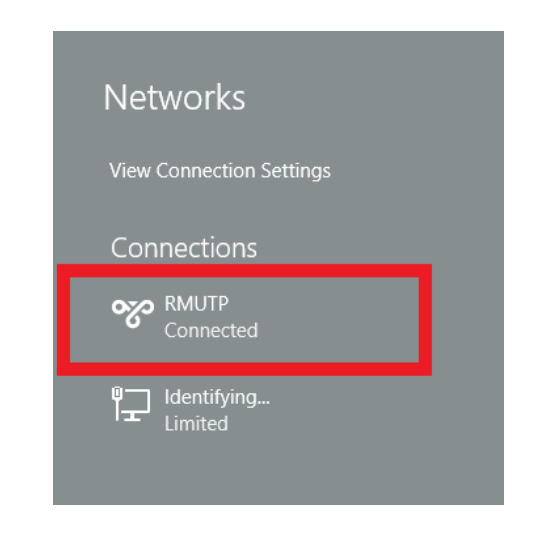

- ขั้นตอนการใช้งาน COVIDVPN บน Windows 7
  - 1. กดที่แถบเมนู Start และไปที่ Control Panel

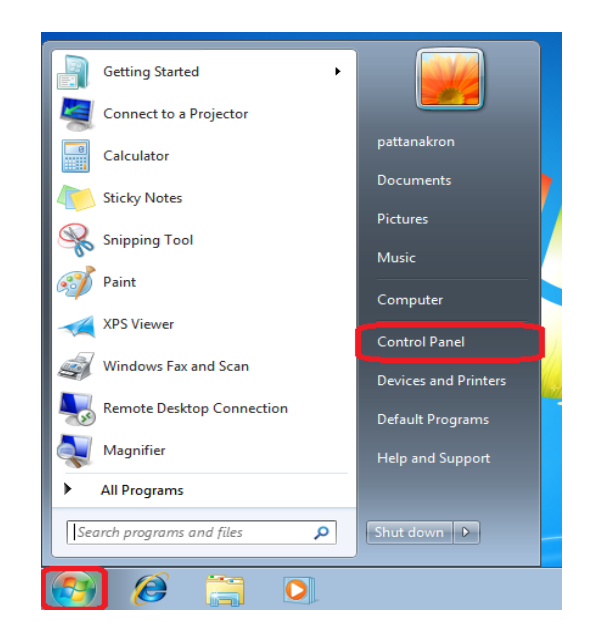

2. กดที่เมนู Network and Internet

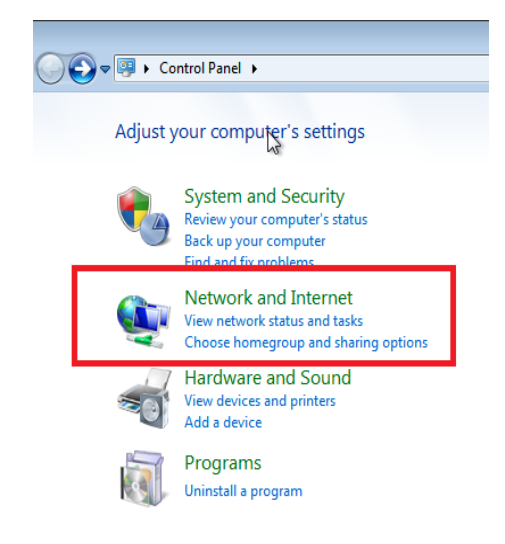

3. กดที่เมนู Network and Sharing Center

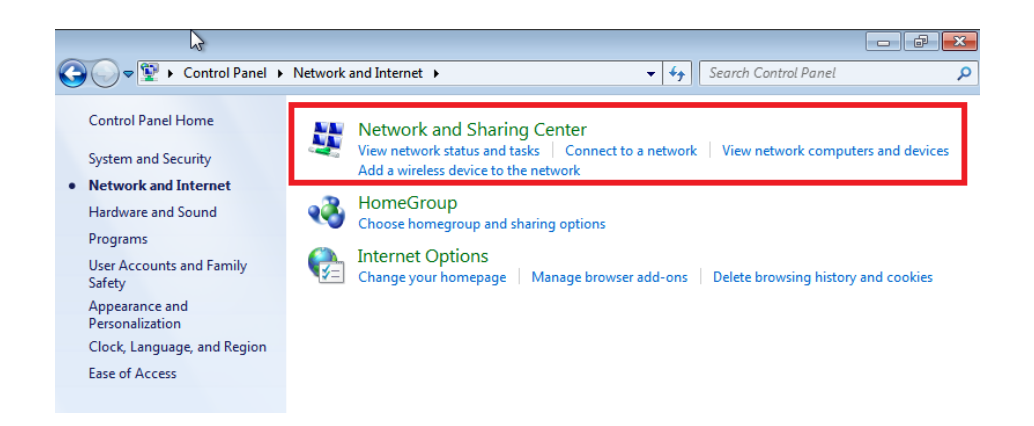

4. กดที่เมนู Set up new connection or network

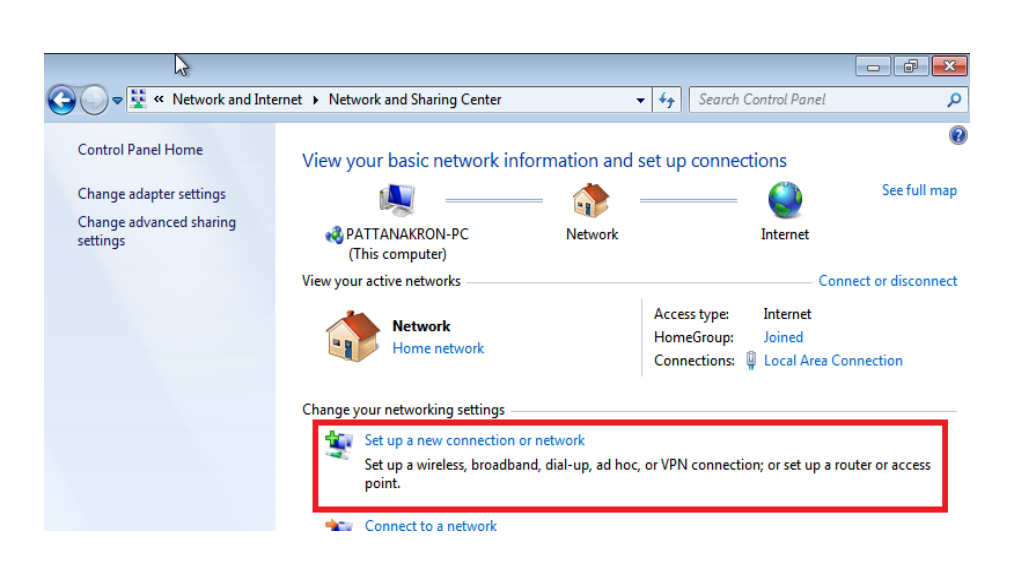

5. กดที่เมนู Connect to a workplace แล้วกด Next

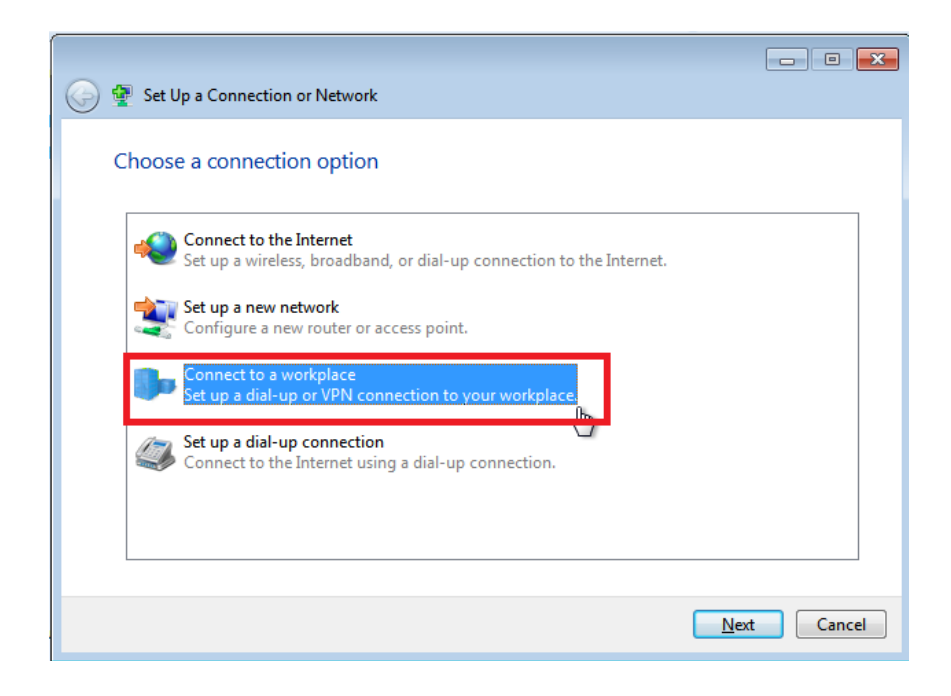

6. กดที่แถบเมนู Use my Internet connection (VPN)

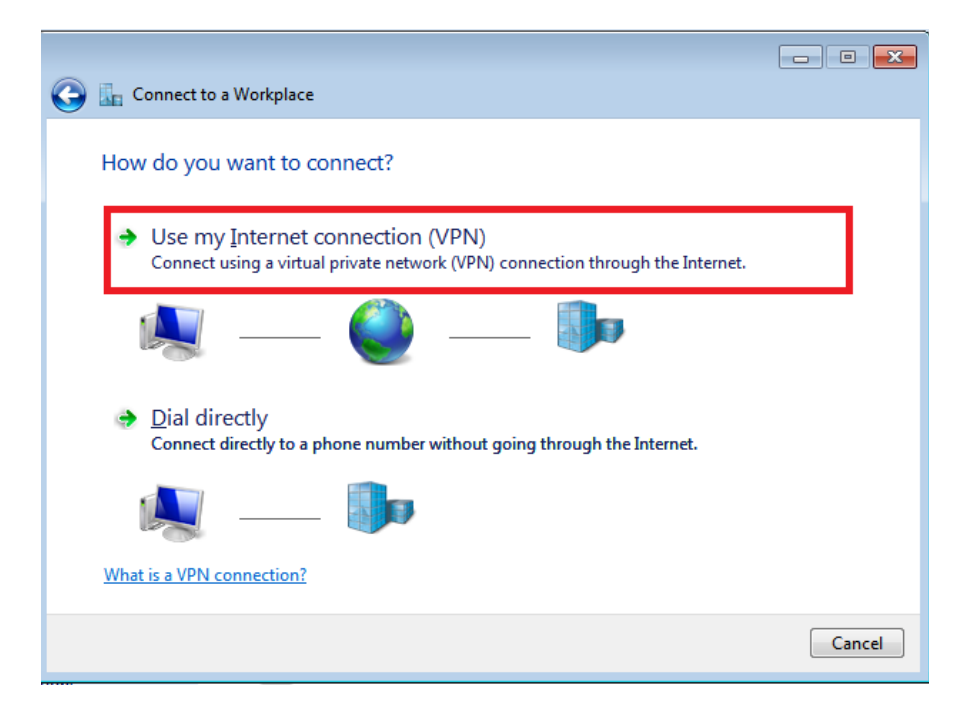

7. กรอกช่อง Internet address : covidvpn.rmutp.ac.th

กรอกช่อง Destination name : RMUTP

ติ๊กถูกช่อง Don't connect now just set it up so i can connect later และกด Next

| G 🚡 Connect to a Workplace                             | •                                                                                     |  |  |
|--------------------------------------------------------|---------------------------------------------------------------------------------------|--|--|
| Type the Internet add                                  | Type the Internet address to connect to                                               |  |  |
| Your network administrato                              | r can give you this address.                                                          |  |  |
| Internet address:                                      | Covidvpn.rmutp.ac.th                                                                  |  |  |
| D <u>e</u> stination name:                             | RMUTP                                                                                 |  |  |
|                                                        |                                                                                       |  |  |
| Use a <u>s</u> mart card                               |                                                                                       |  |  |
| 🜍 🗔 <u>A</u> llow other people<br>This option allows a | to use this connection<br>Inyone with access to this computer to use this connection. |  |  |
| Don't connect now                                      | just set it up so I can connect later                                                 |  |  |
|                                                        |                                                                                       |  |  |
|                                                        | Next Cancel                                                                           |  |  |

8. กรอก User name Password และกด Create

| G  | 🔚 Connect to a Workplace   |                                        |               |
|----|----------------------------|----------------------------------------|---------------|
|    | Type your user name        | and password                           | _             |
| ۱ſ | <u>U</u> ser name:         |                                        |               |
| ۱L | <u>P</u> assword:          |                                        |               |
|    | <u>D</u> omain (optional): | Show characters Remember this password |               |
|    |                            |                                        | Create Cancel |

9. เมือขึ้นหน้า The connection is ready to use ให้เรากด Close ปิดหน้านี้ไปได้เลย

| 🚱 🗽 Connect to a Workplace     |       |
|--------------------------------|-------|
| The connection is ready to use |       |
| i i i i                        |       |
|                                |       |
|                                |       |
|                                |       |
|                                | Close |

ให้คลิกที่สัญลักษณ์ หน้าจอคอม (Network Internet access)
 เลือกคลิกขาวที่ RMUTP

เลือกเมนู Properties

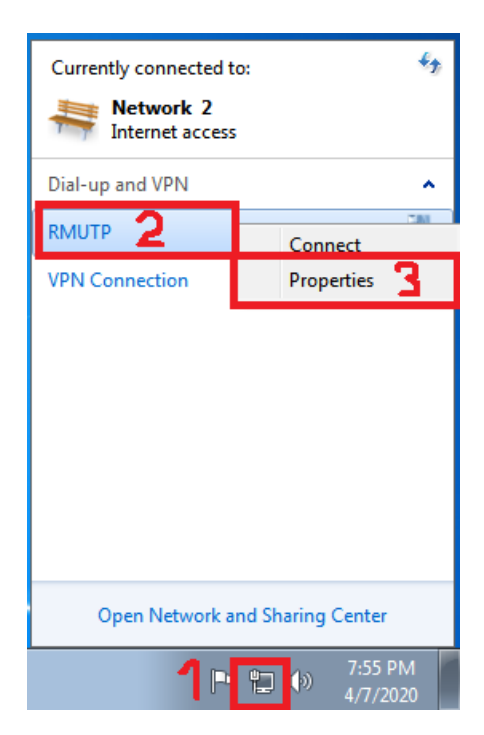

11. เลือกเมนูหัวข้อ Security

หัวข้อ Type pf VPN >>เลือก Point to Point Tunneling Protocol(PPTP) หัวข้อ Data encryption >>เลือก Optional encryption(connect evev if on encryption) แล้วกด OK

| VPN Connection Properties                                                    |
|------------------------------------------------------------------------------|
| General Options Security Networking Sharing                                  |
| Type of VPN:                                                                 |
| Point to Point Tunneling Protocol (PPTP)                                     |
| Advanced settings                                                            |
| Data encryption:                                                             |
| Optional encryption (connect even if no encryption)                          |
| Authentication                                                               |
| Use Extensible Authentication Protocol (EAP)                                 |
| T                                                                            |
| Properties                                                                   |
| Allow these protocols                                                        |
| Unencrypted password (PAP)                                                   |
| Challenge Handshake Authentication Protocol (CHAP)                           |
| Microsoft CHAP Version 2 (MS-CHAP v2)                                        |
| Automatically use my Windows logon name and<br>password (and domain, if any) |
| OK Cancel                                                                    |

12. กรอก User name Password และ กด Connect เพื่อเชื่อมต่อVPN

| Seconnect RMUTP                                           |
|-----------------------------------------------------------|
|                                                           |
| User name:                                                |
| Password:                                                 |
| Do <u>m</u> ain:                                          |
| Save this user name and password for the following users: |
| _ Me o <u>n</u> ly                                        |
| ⊕ <u>A</u> nyone who uses this computer                   |
| Connect Cancel Properties Help                            |

13. ถ้า RMUTP >>Connected แสดงว่า ต่อVPN สำเร็จ ถ้าจะยกเลิกการติดต่อกด Disconnect

| Currently connected to: | ÷,                 |
|-------------------------|--------------------|
| Network 2               |                    |
| Dial-up and VPN         | ^                  |
| RMUTP                   | Connected          |
|                         | <u>D</u> isconnect |
| VPN Connection          |                    |
| Open Network and S      | Sharing Center     |
|                         |                    |

- ขั้นตอนการใช้งาน COVIDVPN สำหรับ iMac
  - 1. ไปที่ System Preferences คลิกที่ dock ด้านล่าง

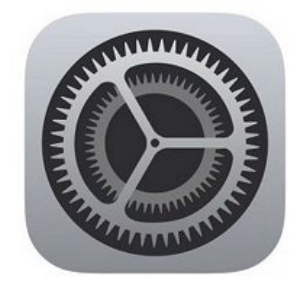

2. ไปที่เมนู Network

|           | Show All     |                  | System F     | Preferences         |           | Q        |              |
|-----------|--------------|------------------|--------------|---------------------|-----------|----------|--------------|
| Bluetooth | CDs & DVDs   | Date & Time      | Desktop &    | Displays            | Dock      | Energy   | Flash Player |
| General   | iCloud       | Keyboard         | Language     | @<br>Mail, Contacts | Mission   | MobileMe | Mouse        |
| Network   | Parental     | Print & Scan     | Security     | Sharing             | Software  | Sound    | Speech       |
| Spotlight | Startup Disk | <b>SynergyKM</b> | Time Machine | Trackpad            | Universal | Users &  |              |

3. คลิกที่เครื่องหมายบวกที่มุมซ้ายล่าง

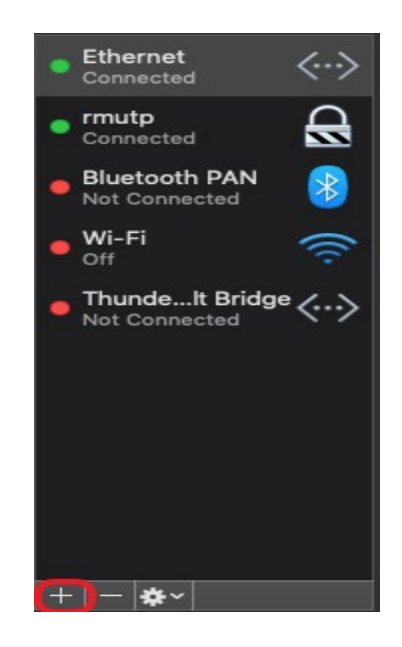

Interface ให้เลือกไปที่ VPN
 VPN Type ให้เลือก L2TP over IPSec
 Service Name กรอกข้อความ rmutp

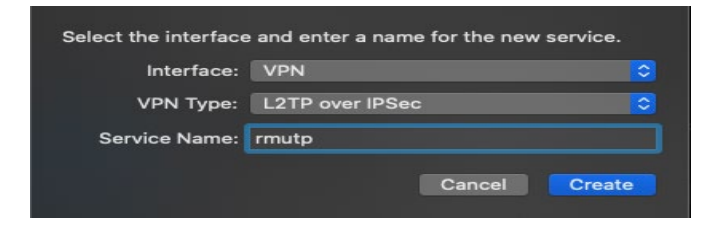

 ที่ช่อง Server Address ใส่ covidvpn.rmutp.ac.th
 Account Name ใส่ user name passport ที่เข้าใช้อินเทอร์เน็ต หลังจากนั้นคลิกที่ Authentication Setting

|                                                                                                    | Network                                                                                                    | Q Search                   |
|----------------------------------------------------------------------------------------------------|----------------------------------------------------------------------------------------------------|----------------------------|
| Locati                                                                                                    | on: Automatic                                                                                                  | 0                          |
| Ethernet      Connected      Bluetooth PAN      Not Connected                                                       | Status: Not Configur                                                                                           | ed                         |
| <ul> <li>Wi-Fi<br/>Off</li> <li>Thundett Bridge</li> <li>Not Connected</li> <li>rmutp<br/>Not Configured</li> </ul> | Configuration: Default<br>Server Address: covidvpn.rmu<br>Account Name: user passpor<br>Authenticat<br>Connect | itp.ac.th                  |
| + - *-                                                                                                    | ✓ Show VPN status in menu bar                                                                                  | Advanced ?<br>Revert Apply |

 ที่ช่อง Password จะใส่หรือไม่ใส่ก็ได้ ใส่ Password ที่เข้าอินเทอร์เน็ต ที่หัวข้อ Shared Secret ให้ใส่ rmutp เสร็จแล้วกด OK

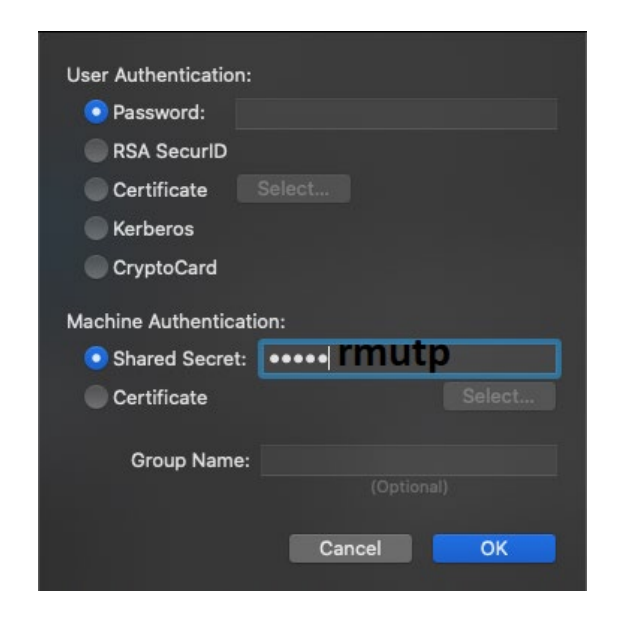

7. เมื่อกลับมาที่หน้านี้ให้กด apply และทำการเชื่อมต่อ

|                                                                                                    | Network                                                                                                    | Q Search                   |
|----------------------------------------------------------------------------------------------------|----------------------------------------------------------------------------------------------------|----------------------------|
| Locatio                                                                                                    | n: Automatic                                                                                                   | 0                          |
| Ethernet      Connected     Bluetooth PAN     Not Connected                                                             | Status: Not Configur                                                                                           | ed                         |
| <ul> <li>Wi-Fi<br/>Off</li> <li>ThundeIt Bridge &lt;&gt;<br/>Not Connected</li> <li>rmutp<br/>Not Configured</li> </ul> | Configuration: Default<br>Server Address: covidvpn.rmu<br>Account Name: user passpor<br>Authenticat<br>Connect | €<br>utp.ac.th<br>t        |
| + - *                                                                                                    | ☑ Show VPN status in menu bar                                                                                  | Advanced ?<br>Revert Apply |

8. จะเจอหน้านี้ถ้าใส่ข้อมูลไว้แล้วกด OK ได้เลย

ถ้ายังให้ใส่ User name Password ที่เข้าใช้อินเทอร์เน็ต

| 0 | VPN Connection              |  |
|---|-----------------------------|--|
|   | Please enter your name:     |  |
|   |                             |  |
|   | Please enter your password: |  |
|   |                             |  |
|   |                             |  |
|   | Cancel OK                   |  |

9. เชื่อมต่อเรียบร้อย

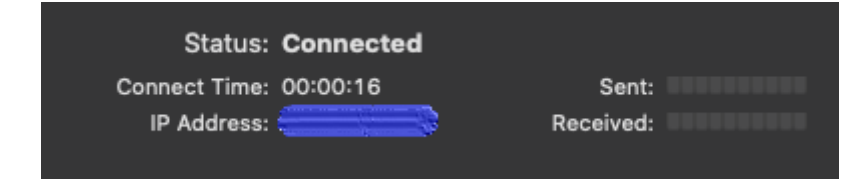

## - ขั้นตอนการใช้งาน COVIDVPN สำหรับ Android

ในมือถือแต่ละยี่ห้อเมนูการใช้งาน VPN อาจจะไม่เหมือนกัน

1. ไปที่เมนู ตั้งค่า ของมือถือ เลือกการเชื่อมต่อไร้สายอื่นๆ

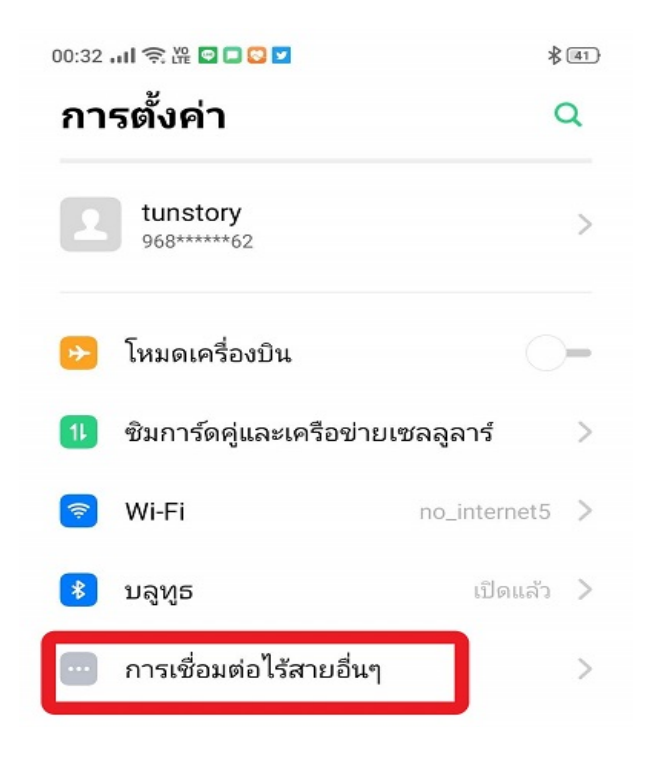

2. เลือกเมนู vpn

| 00:32 ແມ່ 🤶 🎬 🖸 🗖 🖸 🔽                      | \$ (41) |
|--------------------------------------------|---------|
| אספו אנז טואנטבזנו אין                     |         |
| จดกระจายสัญญาณส่วนตัว                      | >       |
| การกระจายสัญญาณ Wi-Fi                      | >       |
| ปล่อยสัญญาณฝ่าน USB<br>ไม่ได้เชื่อมต่อ USB |         |
| ปล่อยสัญญาณบลูทูธ                          | -0      |
| การโอนย้ายแบบไร้สาย                        |         |
| Wi-Fi Direct                               | >       |
| การโต้ตอบแบบหลายหน้าจอ                     | >       |
| DLNA                                       | 0-      |
| อื่นๆ                                      |         |
| VPN                                        | >       |

3. กดที่ บวก

| การป้องกันด้วง | ยรหัสผ่านสำ | หรับ VPN | 0- |
|----------------|-------------|----------|----|
|                |             |          |    |
|                |             |          |    |
|                |             |          |    |
|                |             |          |    |
|                |             |          |    |
|                |             |          |    |
|                |             |          |    |
|                |             |          |    |
|                |             |          |    |
|                |             |          |    |
|                |             |          |    |
|                |             |          |    |
|                |             |          |    |
|                |             |          |    |
|                |             |          |    |
|                |             |          |    |
|                |             |          |    |
|                | _           |          |    |

4. ทำการตั้งชื่อ

ชนิดvpn เลือก pptp

ที่อยู่เซิร์ฟเวอร์ใส่ covidvpn.rmutp.ac.th เสร็จแล้วกด บันทึก

| 00:33 📶 🔶 🎬 🖻 🗖 😒 🗹 |           | ₿ [41]         |
|---------------------|-----------|----------------|
| ยกเลิก              | เพิ่ม VPN | บันทึก         |
| ชื่อ                |           | rmutp          |
| ชนิด VPN            |           | PPTP >         |
| ที่อยู่เซิร์ฟเวอร์  | covidv    | pn.rmutp.ac.th |
| การเข้ารหัส PP      | P (MPPE)  |                |

5. ทำการกดที่ชื่อที่ตั้งไว้

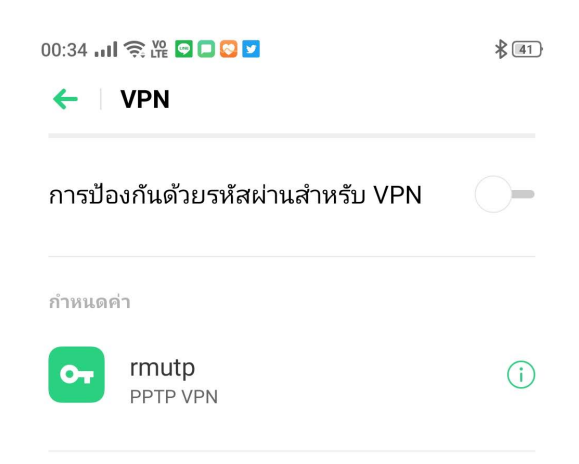

6. ใส่ User name Password ที่เข้าใช้อินเทอร์เน็ต

|    |                    | เชื่อมต่อกับ "rmutp" แล้ว        |       |
|----|--------------------|----------------------------------|-------|
|    |                    | ชื่อผู้ใช้                       | _     |
|    |                    | ป้อนรหัสผ่าน                     | _     |
|    |                    | 🔲 บันทึกข้อมูลบัญชี              | - 1   |
|    |                    | ยกเลิก เชื่อมต่                  | Ð     |
| 7. | เชื่อมต่อเรียบร้อย |                                  |       |
|    |                    |                                  |       |
|    |                    | 00:35 📶 🧙 隆 🕋 🖸 🗖 💟 💟            | ∦ 41) |
|    |                    | ← VPN                            |       |
|    |                    | การป้องกันด้วยรหัสผ่านสำหรับ VPN | 0-    |
|    |                    | กำหนดค่า                         |       |
|    |                    | rmutp<br>เชื่อมต่อแล้ว           | (i)   |

ในมือถือแต่ละยี่ห้อเมนูการใช้งาน VPN อาจจะไม่เหมือนกัน

- <u>การใช้งาน sslvpn.rmutp.ac.th</u>
  - ขั้นตอนการใช้งาน sslvpn แบบติดตั้ง Software Pulse secure
    - ทำการดาวน์โหลดโปรแกรมตามเวอร์ชั่นของ Windows หรือ mac os <u>Pulse secure for 64-bit Windows</u> รองรับการทำงาน (Windows 10)
       <u>Pulse secure for 32-bit Windows</u> รองรับการทำงาน (Windows XP)
       <u>Pulse secure for OS X</u>
    - ติดตั้ง Software Pulse secure

คลิกเปิดไฟล์ที่ดาวน์โหลด ระบบจะฟ้อง Security Warning ให้คลิกไปที่ Run

| Open File                                                                                                    | Open File - Security Warning × |                                      |   |  |  |  |
|----------------------------------------------------------------------------------------------------|--------------------------------|--------------------------------------|---|--|--|--|
| Do you want to run this file?                                                                                                    |                                |                                      |   |  |  |  |
| -12                                                                                                    | Name:                          | C:\Users\selfctw\Desktop\agent64.msi |   |  |  |  |
| 1 CT                                                                                                    | Publisher:                     | Juniper Networks, Inc.               |   |  |  |  |
|                                                                                                    | Type:                          | Windows Installer Package            |   |  |  |  |
|                                                                                                    | From:                          | C:\Users\selfctw\Desktop\agent64.msi |   |  |  |  |
| Run Cancel                                                                                                    |                                |                                      |   |  |  |  |
| Always ask before opening this file                                                                                                    |                                |                                      |   |  |  |  |
| While files from the Internet can be useful, this file type can potentially harm your computer. Only run software from publishers you trust. What's the risk? |                                |                                      | , |  |  |  |

ต่อมาให้คลิก Next

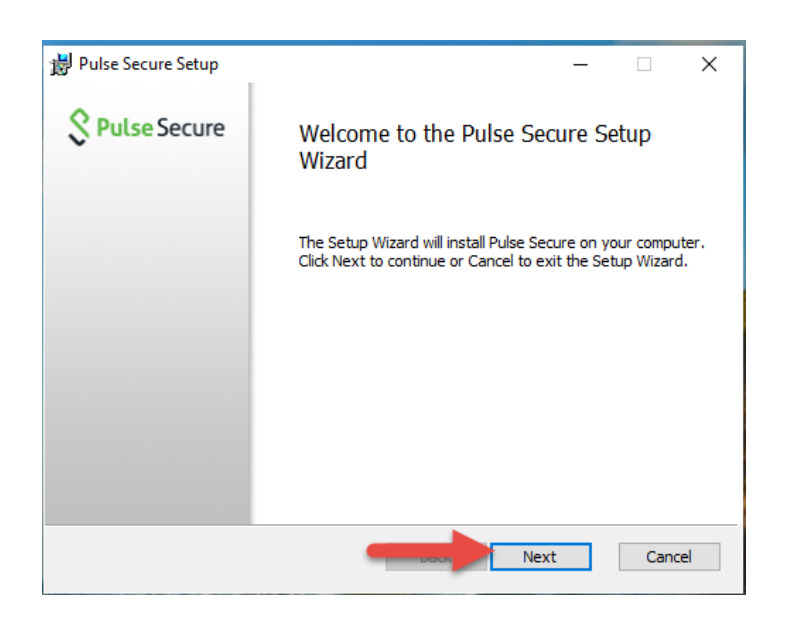

## คลิก Install

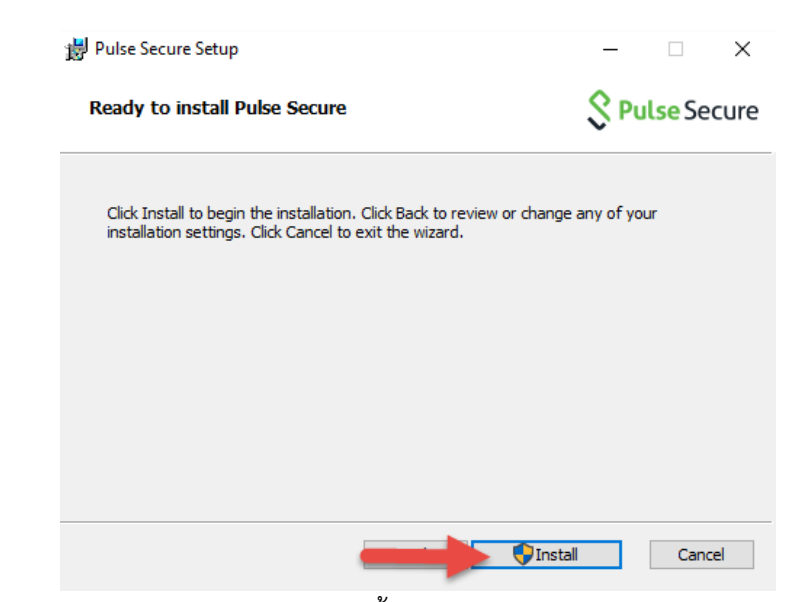

3. ที่มุมล่างขวาของจอจะปรากฏโปรแกรมขึ้นมาให้คลิกขวา เลือก Open Pulse Secure จะเป็นการตั้งค่าโปรแกรม

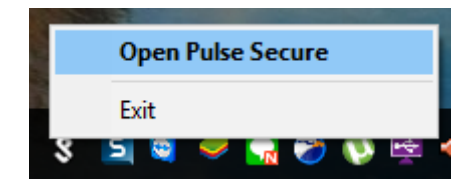

คลิกเครื่องหมาย +

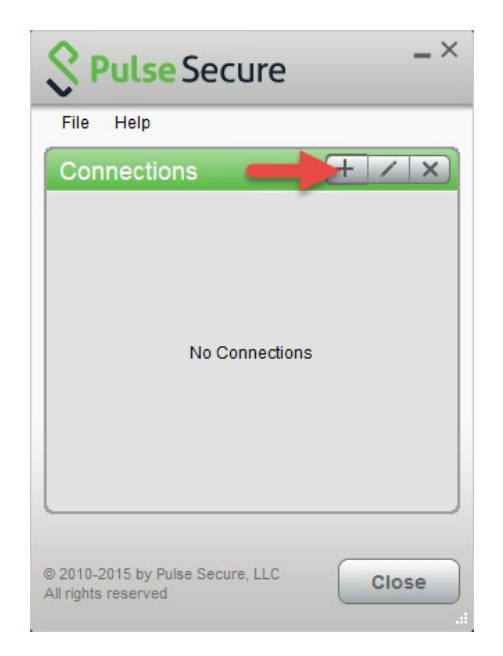

ตั้งค่าตามรูป

ช่อง type เลือกเป็น Policy Secure(UAC) or Connect Secure(VPN)

ช่อง name ใส่ชื่ออะไรก็ได้

ช่อง Server URL ใส่ https://uac.rmutp.ac.th

เสร็จแล้ว กด ที่ Connect

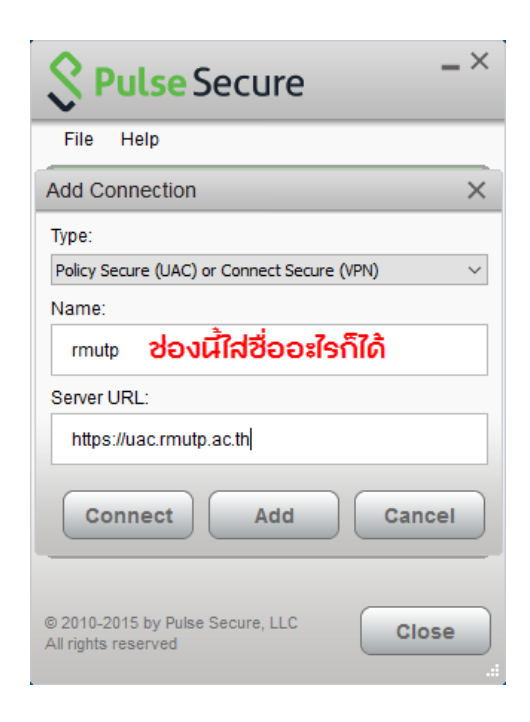

รอสักพักจะขึ้นหน้าต่างนี้คลิกที่ Connect

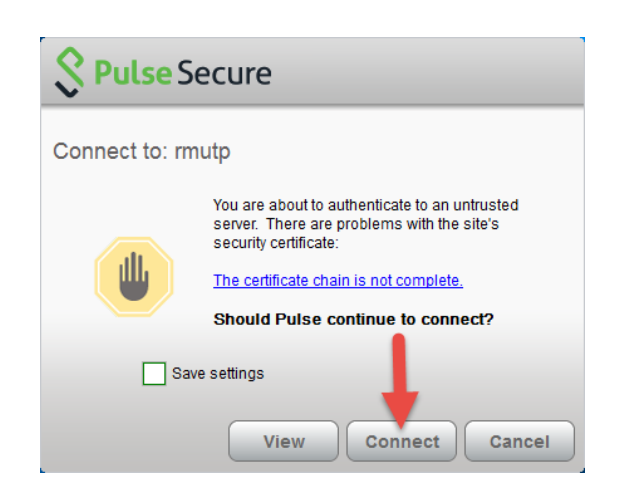

ทำการใส่ username และ password ที่ใช้งาน internet หากต้องการให้ save เก็บไว้ ให้ติ๊กที่ช่อง save setting

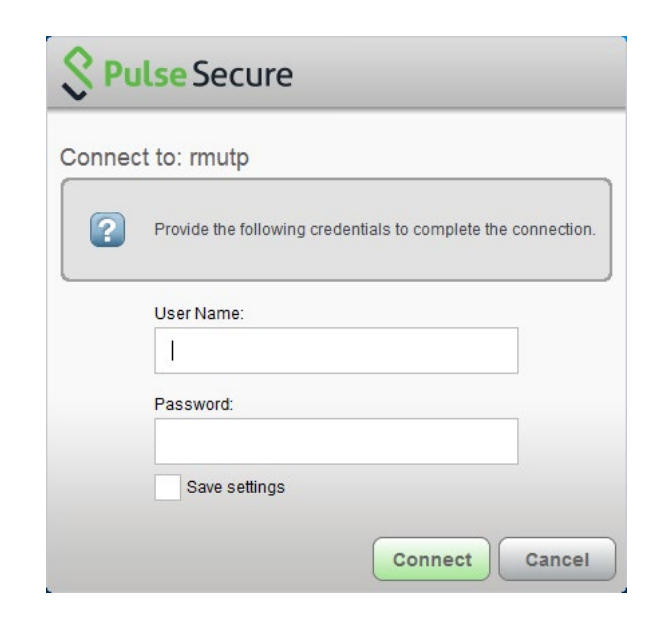

ทำการเชื่อมต่อเรียบร้อย

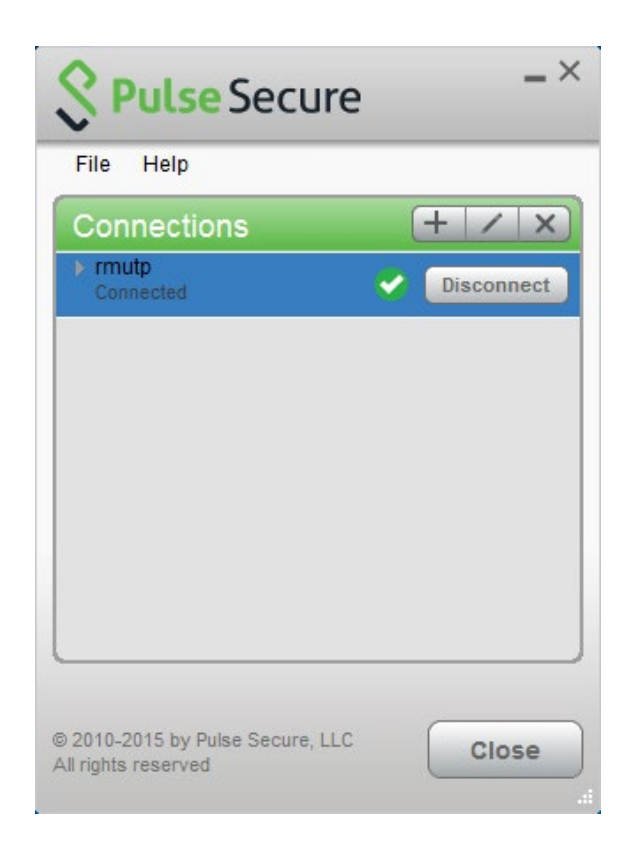